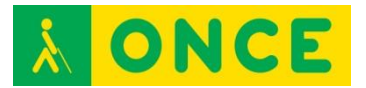

# LUPA DE W7, W8, W10

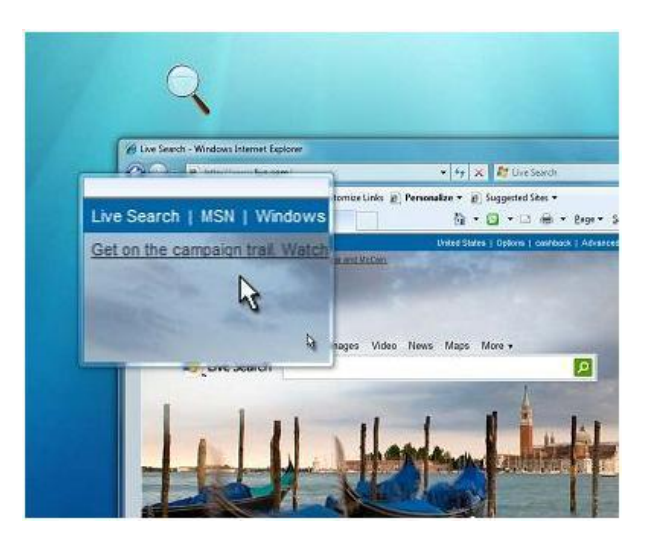

### FICHA TÉCNICA

Una persona con baja visión que precisa que el texto de la pantalla se muestre más grande y esté usando Windows 7, 8 ó 10 dispone de la Herramienta Lupa que viene incluida en dicho Sistema Operativo.

Esta herramienta permite ver ampliada la zona de la pantalla por la que va pasando el puntero del ratón o se está escribiendo.

Aunque en las anteriores versiones de Microsoft Windows se incluía un ampliador similar al de Windows 7, 8 ó 10, éste ha tenido unas modificaciones y mejoras significativas que le hacen más recomendable al de las versiones anteriores a Windows 7.

Dispone de distintas formas de ampliador, denominadas Vistas. Cada Vista tiene su propia configuración. En el caso de Lente podremos definir el ancho y alto del cuadro e invertir los colores para contrastar mejor. En el caso de Pantalla Completa y Acoplar, por ejemplo, conviene activar el seguimiento del puntero del ratón, y el seguimiento del texto para que cuando se escriba la ampliación se desplace de forma automática a la zona en la que se esté escribiendo.

#### REQUISITOS

Sistema operativo Windows 7, 8 ó 10.

Conocimiento del manejo del sistema operativo y del dispositivo que lo soporta.

Capacidad visual para ver lo que se magnifica en pantalla.

#### USO

Para que sea más fácil ver la pantalla, en Accesibilidad del sistema operativo Windows se puede activar Lupa.

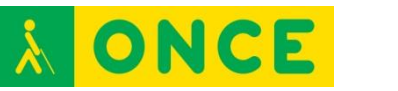

Esta es una herramienta que puede configurarse para ampliar toda la pantalla, o parte de ella, para ver mejor las palabras o las imágenes que allí se visualizan.

Las facilidades que aporta esta herramienta no son comparables a las que ofrece un magnificador de pantalla, por lo que la elección de una u otra herramienta debe ser valorada por el profesional que apoya al alumno.

## BIBLIOGRAFÍA, MANUALES Y ENLACES DE INTERÉS

- <u>Microsoft Windows 7</u>: <u>http://windows.microsoft.com/es-eS/Windows7/Make-the-computer-easier-to-see-optimize-visual-display</u>
- <u>Documento Educación</u>: <u>http://educacion.once.es/appdocumentos/educa/prod/Boletin%201.pdf</u>
- <u>Microsoft Windows 8</u>: <u>http://windows.microsoft.com/es-ES/windows-8/make-pc-easier-use</u>
- <u>Microsoft Windows 10</u>: <u>http://windows.microsoft.com/es-es/windows-10/getstarted-make-your-pc-easier-to-use</u>

**Magnificadores**